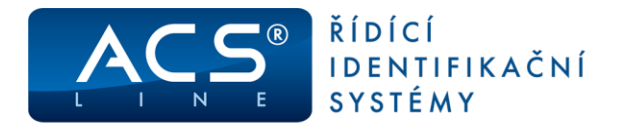

# Použití terminálů FT500, KT700 pro evidenci výrobních zakázek a operací

Ve spolupráci s docházkovým programem ADS4 je možné docházkové terminály použít také ve výrobních systémech pro evidenci dalších údajů podle vybrané operace. Cílem kombinace výrobního a docházkového systému je možnost rozdělení docházkových operací na jednotlivé zakázky. Nebo ještě podrobněji evidovat a vyhodnocovat jednotlivé kroky výroby.

#### Jsou k dispozici dva režimy provozu:

A) Zpracování a vyhodnocení probíhá plně v modulu VYROBA v rámci kterého je definován seznam Činností a Zakázek. Možno podrobně sledovat rozpad dílčích operací a výpočet odvedené práce na zakázky.

**B)** Zjednodušená evidence, zpracování a vyhodnocení probíhá na úrovni docházky. Seznam zakázek je veden, jako seznam rozdělení. Tento způsob umožňuje kombinované použití terminálu a mobilní aplikace E-KLIENT.

### DŮLEŽITÉ:

Podpora této funkcionality je od verze firmware 2.50 pro FT500, a 3.10 pro KT700. Obslužný software ADS4 verze 4.8.606.84 a vyšší + modul VÝROBA (příplatek k licenci). Modul VÝROBA je funkční pouze na SQL databázi. Následující kapitoly popisují potřebná nastavení a základní vyhodnocení získaných dat.

### 1. Příprava terminálu

**V menu Vlastnosti** nastavte režim provozu = VÝROBA. Při tomto nastavení se provede automaticky obnova terminálu na výrobní nastavení. Při této obnově nedojde k přepsání komunikačních parametrů (TCP), ale dojde k vymazání všech dat v terminálu, a změně alokace rozdělení paměťového prostoru (stejnou funkci provede možnost "Obnova bez TCP"). Tím se vytvoří prostor pro zápis výrobních činností, případně zakázek a výrobků. Dojde ke zmenšení kapacity off-line úložiště pro historii. Po obnově se při startu fw na úvodní obrazovce vypíše VÝROBA a klidová barva displeje bude modro-fialová.

Z důvodu získání maximální kapacity je v režimu výroba zkrácena délka zpracovaného kódu ID média z 16 na 8 znaků – v programu ADS4 je však třeba zadávat vždy doplněné nulami na 16 znaků. V případě biometriky FT500F se používá celých 16 znaků.

| Soubor | Popis                                                                         | Výchozí nastavení | Změna | Počítadlo |
|--------|-------------------------------------------------------------------------------|-------------------|-------|-----------|
| 1      | Maximální počet časových plánů                                                | 0                 | Ne    | C1        |
| 2      | Maximální počet operací/činností                                              | 100               | Ano   | C2        |
| 3      | Maximální počet zakázek/výrobků                                               | 1500              | Ano   | C3        |
| 4      | Maximální počet aktivních uživatelů                                           | 600               | Ano   | C4        |
| 5      | Maximální počet přístupových skupin                                           | 0                 | Ne    |           |
| 6      | Maximální počet záznamů Historie1                                             | 8154 výpočet      | Ne    | C5        |
| 7      | Maximální počet záznamů Historie2<br>musí být stejný nebo větší než Historie1 | jako C5           | Ne    | C5        |

V režimu výroba je následující rozdělení paměti:

Rozdělení paměti, a tím kapacity jednotlivých souborů je možné zkontrolovat (nebo změnit) v menu Alokace.

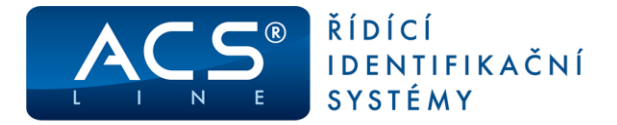

**POZOR !** Pokud je terminál v režimu VÝROBA, musí být v programu ADS4 vždy určení terminálu: Výrobní, nebo Docházkový a výrobní, jinak nebude fungovat komunikace. Správné nastavení popisují následující kapitoly.

## 2. Nastavení programu ADS4 pro variantu A

K tomuto nastavení je v dispozici menu Evidence výroby. Jednotlivé položky jsou popsány v příručce k programu ADS4 v kapitole 11 Evidence výroby.

Nejprve je potřeba definovat Činnosti a Výrobní zakázky. Tyto položky jsou povinné.

### Činnosti:

Zvolte menu Evidence Výroby/Činnosti. Novou činnost vytvoříte ikonou pro nový záznam . Na záložce Výrobní činnost vyplňte povinné pole (tučně předepsané), případně další pole, pokud je budete využívat.

| Výrobní činnost                                                                        |                 |           |
|----------------------------------------------------------------------------------------|-----------------|-----------|
| Window ( Window)                                                                       | řezání          |           |
| <ul> <li>vyrobní cinnost</li> <li>Nastavení v terminálu</li> <li>Vlastnosti</li> </ul> | Kód             | 1 Aktivní |
| Přiřazené výrobky Přiřazené rozdělení                                                  | Popis           | řezání    |
|                                                                                        | Druh zpracování | Začátek   |

Na záložce Nastavení v terminálu zatrhněte položky, které bude terminál vyžadovat při zvolení činnosti. Další nastavení činnosti je již volitelné.

| Výrobní činnost                                                                                           |                                                     |                   |
|----------------------------------------------------------------------------------------------------|-----------------------------------------------------|-------------------|
|                                                                                                    | řezání                                              |                   |
| Výrobní činnost<br><b>Nastavení v terminálu</b><br>Vlastnosti<br>Přiřazené výrobky<br>Přiřazené rozdělení | Popis v terminálu ře<br>Popis tlačítka terminálu ře | ezání             |
|                                                                                                    | Zadávat kód výrobku                                 | ]                 |
|                                                                                                    | Zadávat výrobní číslo 🗌                             | ]                 |
|                                                                                                    | Zadávat číslo zakázky 🗸                             | 3                 |
|                                                                                                    | Zadávat množství dobré 💆                            | ]                 |
|                                                                                                    | Zadávat množství špatné 🗌                           | Typ zadávání času |
|                                                                                                    | Zadávat čas                                         | ● hh:mm ○ hh ○ mm |

Takto definujte všechny činnosti, které budete provádět.

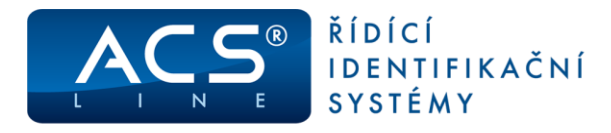

### Výrobní zakázky:

Zvolte menu Evidence výroby/Výrobní zakázky. Novou zakázku vytvoříte ikonou pro nový záznam 44 Vyplňte povinné pole (tučně předepsané), případně další pole, pokud je budete využívat.

| Výrobní zakázka |                                  |         |
|-----------------|----------------------------------|---------|
|                 | 1 - zakázka 1                    |         |
| Zakázka         |                                  | Zakázka |
| Provedené práce | Číslo zakázky 1                  |         |
| Výrobky         | Popis zakázka 1                  |         |
|                 | Тур                              |         |
|                 | Datum přijetí zakázky 21.06.2018 |         |
|                 | Počátek práce 📰 Termín dokor     | čení    |

Takto definujte všechny výrobní zakázky. Zakázky terminál kontroluje, pokud jsou nagenerované.

### Formulář terminálu

V menu Terminály/Terminály vytvořte klasickým způsobem nový záznam terminálu. To je obecně popsáno v příručce k programu ADS4 v kapitole 8.1. Terminály.

Pro funkci výroby je třeba nastavit:

- Položku Určení terminálu na Výrobní nebo Docházkový a výrobní

| ŀ | Terminál - [Režim editace | 2]                |                      |                            |                |
|---|---------------------------|-------------------|----------------------|----------------------------|----------------|
|   |                           | 1 - Terminál výro | ba                   |                            | 두 Test spojení |
| l | Terminál                  |                   | Základní údaje       | 2                          |                |
| l |                           |                   | 🗸 Aktivní            |                            |                |
| l | E-mail                    | Kód               | 1 Řídící terminál    | _                          |                |
| l | - Operace                 | Popis             | Terminál výroba      | Ignorovat neznámá id média | 1              |
| l | Casy operaci              | Text na terminálu | Zvolte operaci       | Bez monitorování           |                |
| l | - Zakázky                 | Určení terminálu  | Docházkový a výrobní | Negenerovat datum a čas    |                |
| L | Výrobky                   | orecar terminalu  |                      |                            |                |

Položku činnosti – povolte činnosti, které jste si dříve vytvořili. Je třeba vyplnit sloupec Kód v terminálu, který udává číslo tlačítka na terminálu. Pokud nastavíme v položce Operace na stejná tlačítka i operace, budou se tyto rovněž zapisovat do původní docházky.

| Terminál              |   |       |                   |       |   |                   |                  |                 |             |                |
|-----------------------|---|-------|-------------------|-------|---|-------------------|------------------|-----------------|-------------|----------------|
|                       | 1 | - Tei | rminál výroba     |       |   |                   |                  |                 |             | 두 Test spojení |
| Terminál<br>Parametry |   |       |                   |       | P | ovol              | ené výrobní činn | osti            |             |                |
| - Spínání relé        |   |       | Dostupné činnosti |       |   | Povolené činnosti |                  |                 |             |                |
| E-mail                |   | Kód   | popis             | <br>~ | K | (ód               | Činnost          | Kód v terminálu | Spínat relé | ^              |
| ···· Operace          |   | 1     | řezání            |       |   | 1                 | řezání           | 1               |             |                |
| Časy operací          |   | 2     | lakování          |       |   | 2                 | lakování         | 2               |             |                |
| Činnosti              |   | 3     | řezání konec      |       |   | 3                 | řezání konec     | 3               |             |                |

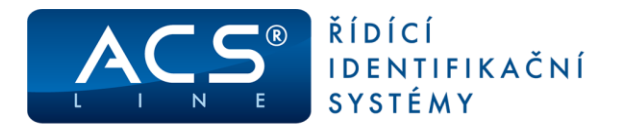

- Položku **Zakázky** – přiřaďte Výrobní zakázky, které jste si dříve vytvořili.

| Terminál              |                 |          |       |            |                |          |             |                                                            |  |
|-----------------------|-----------------|----------|-------|------------|----------------|----------|-------------|------------------------------------------------------------|--|
|                       | 1 - Terminál vy | ýroba    |       |            |                |          | 두 Test spoj | ení                                                        |  |
| Terminál<br>Parametry |                 |          | P     | ovolené vý | írobní zakázky |          |             |                                                            |  |
| - Spínání relé        |                 | Dostupné |       |            |                | Přiřazei | né          | opis<br>akázka 1<br>akázka 122<br>akázka 123<br>akázka 124 |  |
| E-mail                | Číslo zakázky   | Тур      | Popis |            | Číslo zakázky  | Тур      | Popis       | ^                                                          |  |
| Operace               |                 |          |       |            | 1              |          | zakázka 1   |                                                            |  |
| Časy operací          |                 |          |       |            | 122            |          | zakázka 122 |                                                            |  |
| Činnosti              |                 |          |       |            | 123            |          | zakázka 123 |                                                            |  |
| - Zakázky             |                 |          |       |            | 124            |          | zakázka 124 |                                                            |  |
| - Výrobky             |                 |          |       |            |                |          |             |                                                            |  |

Poté nastavené údaje odešlete do terminálu volbou Terminály/Generování nastavení terminálů.

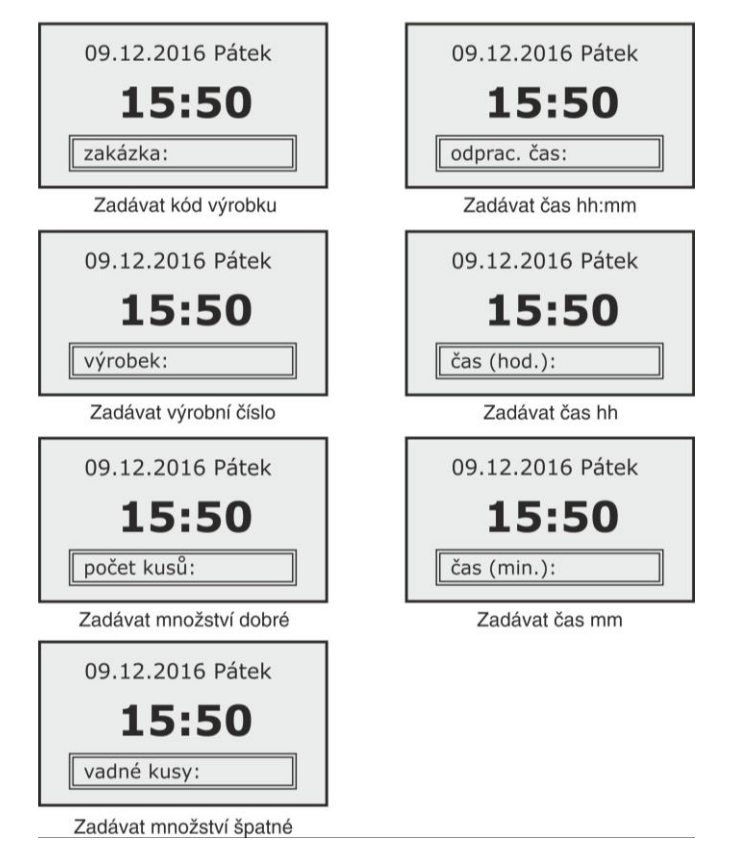

### Evidence na terminálu. Zde terminál FT500.

Zvolte příslušné tlačítko, pod kterým máte nastavenu činnost, případně navolte další údaje k činnosti, jak je vidět na obrázku a přiložte identifikační médium.

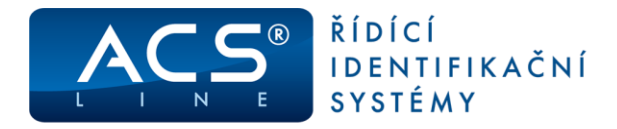

### Postup zpracování výrobních dat:

Nejprve je třeba data z terminálu načíst do programu. Děje se to stejným způsobem, jako načítání docházky, tedy v menu **Terminály/Načtení dat z terminálů**.

Tyto načtená data zpracujeme volbou **Evidence výroby/Zpracování původní výroby**, kde zvolíme datum, do kdy chceme výrobu zpracovat.

Zpracovanou výrobu můžeme pak vidět v menu **Evidence výroby/Výroba**, případně v Editaci zpracované docházky po otevření konkrétního zaměstnance na kartách Výroba, Původní výroba a Výsledky výroby

| [ | Jen osoba        |                              |                                   |                       | [           | $\sim$ | 🗌 Jer | n rozdělení |                 | $\sim$  |
|---|------------------|------------------------------|-----------------------------------|-----------------------|-------------|--------|-------|-------------|-----------------|---------|
| [ | Jen výrobek      |                              |                                   |                       | [           | $\sim$ | 🖂 Je  | n období    | Červen 2018     | $\sim$  |
| [ | Jen činnost      |                              | lakování                          |                       | [           | $\sim$ | 🗌 Jer | n zpracoval | Ħ               | $\sim$  |
| [ | Jen zakázka      |                              | zakázka 124                       |                       | [           | $\sim$ |       | ~           | 🗌 Jen datum čas | od [    |
| Ī | Příjmení         | Činr                         | nost                              | Datum čas od          | Datum čas ( | do     |       | Čas         | ID Osoby        | Sériové |
| Þ | Novák            | lako                         | ování                             | 21.6.2018 14:36       | 21.6.2018   | 14:3   | 7     | 0:01        | 00001           | 1       |
|   | Novák            | řeza                         | ání                               | 21.6.2018 14:37       | 21.6.2018   | 14:5   | 3     | 0:16        | 00001           |         |
|   | Novák            | řeza                         | ání konec                         | 21.6.2018 14:53       | 21.6.2018   | 14:5   | i9    | 0:06        | 00001           |         |
| < | Codpra<br>Doci   | i <b>cov</b><br>házi<br>ýrot | vaná doba<br>ka: 4:00<br>ba: 0:23 |                       |             |        |       |             |                 |         |
| v | ána do: čt 21.06 | .201                         | 8 23:59. Výroba z                 | pracována do: pá 22.0 | 6.2018 23:5 | i9 )   |       |             |                 |         |

Výstupní data si lze potom vytisknout v Manažeru sestav, kde naleznete kategorii Evidence výroby.

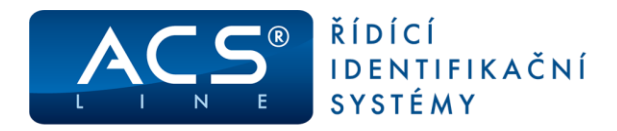

# 3. Nastavení programu ADS4 pro variantu B

### Nastavení zakázek

Pro seznam zakázek je nutné nejprve založit "Typ rozdělení" (pod libovolným číslem) a v "rozdělení" vytvořit číselník jednotlivých zakázek.

| Docházkový a přístupový systém (ver. 4.8.608.85) - [PC] - [Typ rozdělen                                         | 1                                               |                |                                  |                                   |                                         |
|----------------------------------------------------------------------------------------------------|-------------------------------------------------|----------------|----------------------------------|-----------------------------------|-----------------------------------------|
| Systém <u>Aktuální okno</u> Seznamy <u>T</u> erminály <u>D</u> ocházka Náv                                      | štěvy Výstu <u>p</u> y <u>U</u> živatelské funk | ce <u>O</u> kn | o <u>N</u> ápověda _ ♂ ×         |                                   |                                         |
| Kid Incen                                                                                                    | 🖌   📭 🕇 🗛                                       | 🔂 Testov       | ací server – WIN8(13) – Připojer | ıí ke vzdálené ploše (192.168.8.1 | 3) 🗆 🗆 🛛                                |
| Výběr období                                                                                                    |                                                 | 间 Svsté        | m Aktuální okno Seznam           | v Terminály Docházka Ná           | vštěvy Evidence výroby Služební cestv 🔺 |
| 2 Personální středisko                                                                                          |                                                 |                |                                  |                                   |                                         |
| 3 Skladové středisko                                                                                            |                                                 | ,              | 🛄 🕭 🛅 🕺   😂                      | 🚵   🕰 🌱 🗅 🗡                       |                                         |
| 4 Výplatní místo                                                                                                |                                                 |                | Typ rozdělení Zakazky            | V                                 | Zobrazit : 💿 Všechna rozdělení          |
| 5 Pracoviště                                                                                                    |                                                 |                |                                  |                                   | 🖌 len rozdělení platné ke               |
| Editace zpracované docházky 6 Kolektiv                                                                          |                                                 |                |                                  | lizza lizza                       | Denie Schrödelich plache Re             |
| 7 Skupina                                                                                                    |                                                 | - 🚢 -          | 1 - Rezie                        |                                   | Popis                                   |
| Plánování absencí                                                                                               |                                                 |                | 10017 - 100/17                   | 3 10016                           | 100/16                                  |
| 9 Skupina stravniku<br>10 Cenová kategorie                                                                      |                                                 | 2              | 10116 - 101/16                   | 3 10017                           | 100/17                                  |
| Seznam původní docházky 11 Organizační jednotka                                                                 |                                                 |                | - 10117 - 101/17                 | • 3 10116                         | 101/16                                  |
| 12 Zakázka                                                                                                    |                                                 | 1              | - 1017 - 10/17                   | 3 10117                           | 101/17                                  |
|                                                                                                    |                                                 | _              | 10216 - 102/16                   | 3 1017                            | 10/17                                   |
| < <u> </u>                                                                                                    |                                                 |                | 10217 - 102/17                   | 3 10216                           | 102/16                                  |
|                                                                                                    |                                                 |                | 10316 - 103/16                   | 3 10217                           | 102/17                                  |
| <                                                                                                    |                                                 | -              | 10416 - 104/16                   | 3 10315                           | 103/16                                  |
|                                                                                                    |                                                 |                | 10417 - 104/17                   | 3 10416                           | 104/16                                  |
|                                                                                                    |                                                 | _              | 10516 - 105/16                   | 3 10417                           | 104/17                                  |
| 1 <b>4</b>                                                                                                    |                                                 |                | - 10517 - 105/17                 | 3 10516                           | 105/16                                  |
| <b></b>                                                                                                    |                                                 |                | - 10616 - 106/16                 | 3 10517                           | 105/17                                  |
| l õ                                                                                                    |                                                 | <b>Ø</b> FI    | 10617 - 106/17                   | 3 10616                           | 106/16                                  |
| ă la constant de la constant de la constant de la constant de la constant de la constant de la constant de la c |                                                 |                |                                  | 3 10617                           | 106/17                                  |
|                                                                                                    |                                                 |                | 10/1/ - 10//1/                   | 3 10/16                           | 107/15                                  |
|                                                                                                    |                                                 |                | 10817 - 108/17                   | 3 10816                           | 108/16                                  |
| ESTELAR s.r.o> (Docházka zpracována do: st 3.7.2013 23:59, Výroba zp                                            | racována do: )                                  |                | 10916 - 109/16                   | 3 10817                           | 108/17                                  |
| 12 záznamů                                                                                                    |                                                 |                | - 10917 - 109/17                 | 3 10916                           | 109/16                                  |
|                                                                                                    |                                                 |                | 11012 110/12                     | 2 10017                           | 100/17                                  |

V "nastavení aplikace" v "rozdělení docházky", zatrhnout checkbox "používání rozdělení docházky" a "automaticky vkládat rozdělení docházky podle rozdělení původní docházky". Dále pak vybrat Používané typy rozdělení se seznamem zakázek. **Musí být zaškrtnuto Používat rozlišení docházky v sestavách.** 

| Vastavení aplikace                                                 |                                    |                                                                                | ×               |
|--------------------------------------------------------------------|------------------------------------|--------------------------------------------------------------------------------|-----------------|
| V Lokální nastavení                                                | ^ Rozdělení docházky :             |                                                                                |                 |
| Načitání ID média                                                  | Ju oužívat rozdělení docházky      | Používat rozlišení docházky v sestavách                                        |                 |
| <ul> <li>Společné nastavení</li> </ul>                             |                                    | ,<br>                                                                          |                 |
| Období                                                             |                                    | szky podle rozdeleni puvodni dochazky                                          |                 |
| Pracovní poměry                                                    | Automaticky vkládat rozdělení doch | ázky podle přiřazení zaměstnance na rozdělení                                  |                 |
| ID média                                                           | Automaticky vkládat rozdělení doch | ázky podle přiřazení rozdělení v plánování kapacit                             |                 |
| <ul> <li>Uchovávání záznamů</li> <li>Rozdělení docházky</li> </ul> | Automaticky vkládat rozdělení doch | ázky podle nastaveného rozdělení u terminálu v záznamu původní docházky        |                 |
| Terminály                                                          | Vkládat podle rozdělení u terminá  | u jen v případě že je odlišné od přiřazeného rozdělení zaměstnance             |                 |
| Operace terminálu                                                  | Pokud terminál nemá rozdělení, n   | ebo záznam původní docházky nemá terminál pak se vloží podle přiřazení zaměst  | nance           |
| - Zpracování původní docházky                                      | Automaticky vkládat rozdělení doch | ázky podle nastaveného rozdělení u operace terminálu podle záznamu původní d   | locházky        |
| - Generování přestávek                                             | Vkládat podle rozdělení u operace  | terminálu jen v případě že je odlišné od přiřazeného rozdělení zaměstnance     |                 |
| Editace docházky                                                   |                                    |                                                                                |                 |
| Schvalování docházky                                               | Pokud operace terminalu nema ro    | zdělení, nebo záznam původní docházky nemá terminál pak se vloží podle přířaze | eni zaméstnance |
| Generování salda                                                   | Dostupné typy rozdělení            | Používané typy rozdělení                                                       |                 |
| Monitorování                                                       |                                    |                                                                                |                 |
| Export                                                             |                                    |                                                                                |                 |
| Import                                                             |                                    |                                                                                | _               |
| Zeracovácí výroby                                                  | Cenová kategorie                   | A Zakázka                                                                      |                 |
|                                                                    | Jídelna                            |                                                                                |                 |
| Sezpam pracovních noměrů                                           | Kolektiv                           |                                                                                |                 |
| Nastavení mzdových položek                                         | Mzdove stredisko                   |                                                                                |                 |
| Přehled příchodů a odchodů                                         | Organizachi jednotka               | •                                                                              |                 |
| Evidence návštěv                                                   | Personalni su edisko               |                                                                                |                 |
| Služební cesty                                                     | Skladové středisko                 |                                                                                |                 |
| Schvalování služebních cest                                        | Skupina                            |                                                                                |                 |
| Pokladní kniha - schvalování                                       | Skupina strávníků                  |                                                                                |                 |
| Kalendáře                                                          | Vúolatní místo                     |                                                                                |                 |

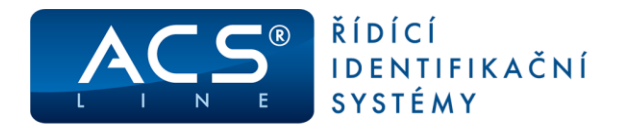

### Nastavení terminálu, operací a činností

Terminál nadefinujte jako standartní docházkový terminál v menu Terminály\Terminály. V poli Určení terminálu nastavte Výrobní. Nebo Docházkový a výrobní, pokud bude sloužit pro kombinovanou evidenci docházkových i výrobních operací.

|                                                                                                    | #2 - ET500 karty                                                                                                    |                                                                                                    | 📕 Test spojení                                 |
|----------------------------------------------------------------------------------------------------|----------------------------------------------------------------------------------------------------|----------------------------------------------------------------------------------------------------|------------------------------------------------|
| Terminál                                                                                                    |                                                                                                    | Základní údaje                                                                                                    |                                                |
| Spinání reé<br>Spinání reé<br>Operace<br>Časy operací<br>Časy operací<br>Zakážky<br>- Výrobky<br>- Stupiny<br>- Operace skupiny<br>- Staw | Kód     #2     Řídić te       Popis     FT500 karty       Text na terminálu     Zvolte operaci       Určení terminálu     Bocházkový a výrobní       Umístění | minál Používat kód média č.2<br>I Ignorovat neznámá id mé<br>Bez monitorování<br>Negenerovat datum a ča<br>Negenerovat datum a ča<br>Negenerovat přístupová<br>Negenerovat biometrické<br>Použít jen ID média dané | idia<br>s<br>práva/saldo<br>šablony<br>ho typu |
|                                                                                                    | Poznámka                                                                                                    |                                                                                                    |                                                |

V záložce Operace nadefinujte běžné docházkové operace. V záložce Činnosti pak výrobní operace (sloupec Kód v terminálu = číslo tlačítka, pod kterým bude dostupná).

Pokud má činnost stejný kód v terminálu jako Operace, budou se záznamy o evidenci ukládat také do seznamu původní docházky, což je nutné pro tento režim provozu. Pokud je definována pouze Činnost, ukládají se záznamy pouze do seznamu původní výroby, což je nastavení pro režim provozu B – viz další kapitola.

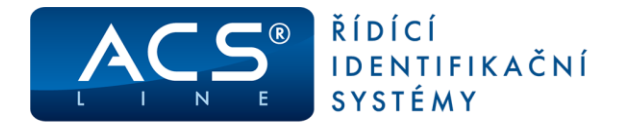

Na obrázku je zobrazeno, že na tlačítku č. 10 bude výrobně – docházková operace, po kterou se bude následně zadávat číslo zakázky = kód rozdělení).

| Terminál        |        |                   |       |    |      |                     |                                                                                                    |             |            |
|-----------------|--------|-------------------|-------|----|------|---------------------|----------------------------------------------------------------------------------------------------|-------------|------------|
|                 | 1 - Do | cházkový terminál | č.1   |    |      |                     |                                                                                                    | 🍯 Test      | spojení    |
| Terminál        | 1      |                   |       |    | Р    | ovolené operace     |                                                                                                    |             |            |
| - Spínání relé  |        | Dostupné operace  |       |    |      |                     | Povolené operace                                                                                                    |             | 0.0        |
| E-mail          | Kód    | popis             | ^     | ]  | Kód  | Popis operace       | Kód v terminálu                                                                                                    | Spínat relé | Umístění 🔺 |
| Operace         | 01     | Příchod           |       |    | 01   | Příchod             | 1                                                                                                    |             |            |
| Casy operaci    | 02     | Přestávka         |       |    | 02   | Přestávka           | 2                                                                                                    |             |            |
| Činnosti        | 03     | Odchod            |       |    | 03   | Odchod              | 3                                                                                                    |             |            |
| Zakázky         | 04     | Služ.cesta        |       | -  | 04   | Služ.cesta          | 4                                                                                                    |             |            |
| Výrobky         | 05     | Soukr.odchod      |       | =  | 05   | Soukr.odchod        | 5                                                                                                    |             |            |
| ✓ Přístupy      | 06     | Školení           |       | -  | ▶ 06 | Školení             | 6                                                                                                    |             |            |
| Skupiny         | 07     | Zakázka           |       |    | 08   | Dovolená            | 8                                                                                                    |             | _          |
| Osoby           | 08     | Dovolená          |       |    | 09   | Nemoc               | 9                                                                                                    |             |            |
| Operace skupiny | 09     | Nemoc             |       |    | 07   | Zakázka             | 10                                                                                                    |             |            |
| Seznam osob     | 10     | OČR               |       | 40 |      |                     |                                                                                                    |             |            |
| iStav           | 11     | Mateřská          |       | 1  |      |                     |                                                                                                    |             |            |
| Terminál        |        |                   |       |    |      |                     |                                                                                                    |             |            |
|                 | 1 - Do | ocházkový terminá | l č.1 |    |      |                     |                                                                                                    | 🦉 Test      | t spojeni  |
| Terminál        |        |                   |       |    | Pove | olené výrobní činne | osti                                                                                                    |             |            |
| Spínání relé    |        | Dostupné činnosti |       |    |      |                     | Povolené činnosti                                                                                                    |             | 4.4        |
| - E-mail        | Kód    |                   | po    | pi | Kód  | Činnost             | Kód v terminál                                                                                                    | Soínat relé |            |
| Operace         | > 07   |                   | Za    | 2  | 107  | Zakazka             | 10                                                                                                    |             |            |
| Časv oporací    |        |                   |       |    |      |                     | Land Control of Control of Contro |             |            |
| - Činnosti      |        |                   |       | E  |      |                     |                                                                                                    |             |            |
|                 |        |                   |       | 9  |      |                     |                                                                                                    |             |            |

Seznam Činností je třeba vytvořit v menu Evidence výroby\Činnosti. Zde na záložce Nastavení v terminálu vyberte, co bude při volbě této operace terminál vyžadovat jako další zadání. V tomto režimu pouze číslo zakázky.

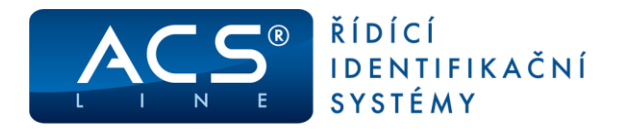

### Evidence na terminálu

Pro začátek práce na konkrétní zakázce eviduje zaměstnanec Činnost s následným zadáním číslo zakázky. Při změně práce na jinou zakázku se opakuje stejný postup. Výsledné intervaly budou napočítány v rámci Denních a Měsíčních výsledků výpočtu podle Rozdělení – viz následující kapitola. Pro ukončení práce se eviduje jakákoliv docházková operace, např. odchod. V případě přerušení práce docházkovou operací (přestávka, lékař apod.) je nutné znovu evidovat začátek práce s číslem zakázky.

**TIP:** Při přechodu na jinou práci bez zakázky (režijní práce) je třeba evidovat docházkovou operaci Příchod, případně vytvořit operaci Ukončení zakázky s parametry běžné příchodové operace. Možno použít vytvoření operace s kopií existujícího záznamu.

**POZOR!** Terminál v tomto režimu neobsahuje seznam zakázek, a proto nekontroluje, zdali je zakázka v ADS zavedená nebo aktivní.

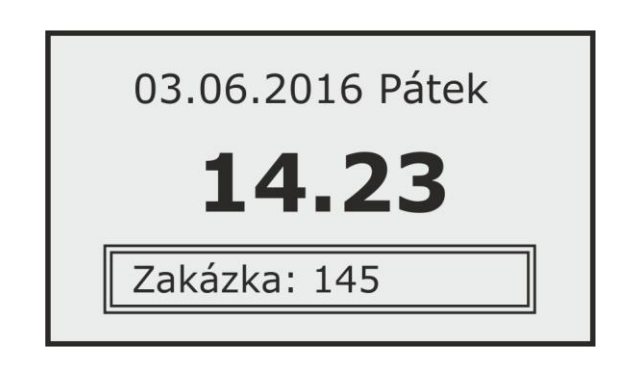

### Evidence operací a zakázek v mobilní aplikaci E-klient

Pro mobilní zaměstnance, kteří evidují strávený čas na zakázce lze využít modul E-KLIENT, který běží na operačním systému Android. Pro operaci zakázka se vybírá doplňující údaj z číselníku zakázek, které byly nadefinovány v ADS jako seznam Rozdělení. Pro operaci je možno zvolit i zápis polohy z GPS telefonu.

| Aleš Bucha 00057 |                    |  |  |  |  |  |  |  |
|------------------|--------------------|--|--|--|--|--|--|--|
| Docházka         |                    |  |  |  |  |  |  |  |
| <u></u>          | 376 - Biofarma     |  |  |  |  |  |  |  |
| OPERACE          | РОLОНА             |  |  |  |  |  |  |  |
| 2 - Montáž 🔹 👻   | 34°54'54"S 0°0'0"E |  |  |  |  |  |  |  |
| POZNÁMKA         |                    |  |  |  |  |  |  |  |
| Poznámka         |                    |  |  |  |  |  |  |  |
|                  |                    |  |  |  |  |  |  |  |

Seznam těchto zakázek je nutné nastavit v menu "Systém" "nastavení" "nastavení mobilního klienta" v záložce "typy práv" na řádku "docházka\_rozdělení" vyberte stejné rozdělení, které používáte pro seznam zakázek (viz. Bod2: Nastavení zakázek)

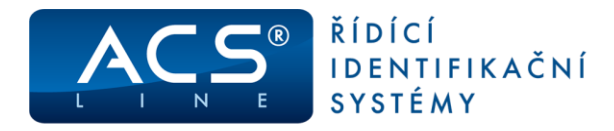

### Externí snímač čárových kódů

Jako vstupní zařízení je možné použít skener čárových kódů, který má komunikační rozhraní RS232. Ve chvíli, kdy je na displeji terminálu zobrazeno textové pole např. číslo zakázky nebo číslo výrobku, může obsluha načíst čárový kód s číslem zakázky, který se vyplní jako by byl vložen přes klávesnici.

### Zjednodušené vyhodnocení v rámci docházky

V této variantě je možné sledovat zakázky bez plné konfigurace modulu VYROBA (ten však musí být zakoupen).

### Výstupy pro zaměstnance

Výstupy pro zaměstnance: Najdete v editaci zpracované docházky u jednotlivých zaměstnanců v záložce "Editace měsíčních/denních výsledků R".

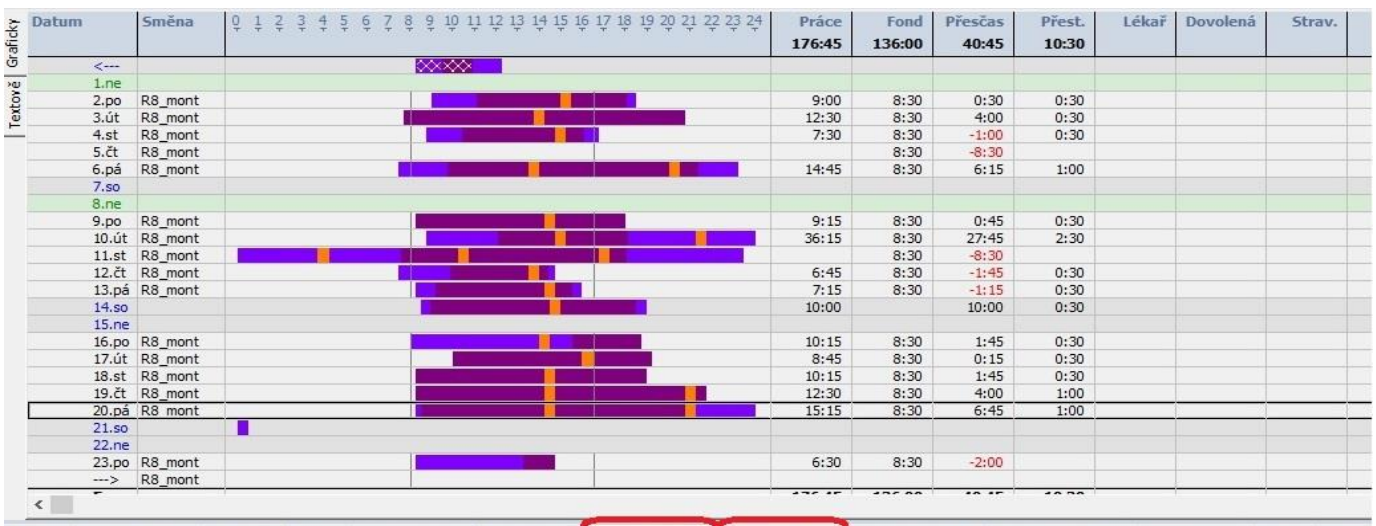

Docházka Původní docházka Průchody Absence Měsíční výsledky Denní výsledky R Denní výsledky R Editace rozdělení MV Editace rozdělení DV Mzdové položky Výroba Původní

| Kód  | Popis                         | Kód typu rozdělení | Rozdělení | Popis Rozdělení                   | Hodiny | Dny  | Kalendářní dny |
|------|-------------------------------|--------------------|-----------|-----------------------------------|--------|------|----------------|
| 100  | Odpracovaná doba              | 5                  | 416       | Jurášek - Kunčice pod Ondřejníkem | 40:30  | 3,25 | 0              |
| 100a | Montáž                        | 5                  | 416       | Jurášek - Kunčice pod Ondřejníkem | 30:30  | 2    | 0              |
| 100b | Montáž jízda                  | 5                  | 416       | Jurášek - Kunčice pod Ondřejníkem | 9:45   | 0,75 | 0              |
| 140  | Odpracováno v sobotu a neděli | 5                  | 416       | Jurášek - Kunčice pod Ondřejníkem | 10:00  | 0    | 0              |
| 993  | Přestávky                     | 5                  | 416       | Jurášek - Kunčice pod Ondřejníkem | 2:30   | 0    | 0              |
| 993  | Přestávky                     | 5                  | 402       | Malyrzovi                         | 1:00   | 0    | 0              |
| 100b | Montáž jízda                  | 5                  | 402       | Malyrzovi                         | 5:00   | 0,5  | 0              |
| 100a | Montáž                        | 5                  | 402       | Malyrzovi                         | 23:00  | 2    | 0              |

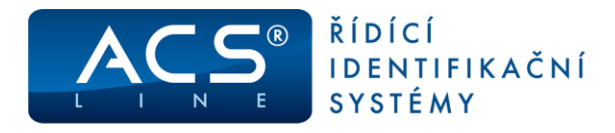

### Výstupy pro zakázky

Výstupy pro zakázky: Najdete v menu "docházka" "přehled rozdělení měsíčních/denních výsledků výpočtu". Toto menu se zobrazí pouze v případě, že budete mít zapnutou volbu "používat rozdělení docházky" (viz. bod2), následně pak musíte vypnout a zapnout program.

| 1 🖌 🖹 🔒 🗃                     | 🗛 🗛 - 🟹 - 📝       | 💷 • 🔒 • 🕠         |             |                 |                       |                              | 1    | ACS-line       | e DOCHÁ          |
|-------------------------------|-------------------|-------------------|-------------|-----------------|-----------------------|------------------------------|------|----------------|------------------|
| Jen osoba                     |                   | 🧹 🗹 Jen období    | Květen 2016 | ✓ - do          | Květen 2016           | ~                            |      |                |                  |
| <u>Jen časová složka</u> Odpr | racovaná doba     | 🗸 🗹 Jen rozdělení | Zakázka     | V Warszawa - PL |                       | Včetně podřízených rozdělení |      |                |                  |
| Filtr: Operace                | Řazení: Rozdělení |                   |             |                 |                       |                              |      |                |                  |
|                               |                   |                   |             | Odpr            | acovaná doba;Firma;Mo | ontáž;l                      |      |                |                  |
| Rozdělení                     | Kód Rozdělení     | Príjmení          | Jméno       | Casov           | á složka              | Hodiny                       |      | Kalendární dny | Kód casové složk |
| Warszawa - PL                 | 424               | Marszálek         | Zdeněk      | Odpra           | covaná doba           |                              | 5:00 | 0              | 100              |
| Warszawa - PL                 | 424               | Marszálek         | Zdeněk      | Montá           | ž jízda               |                              | 5:00 | 0              | 100b             |
| Warszawa - PL                 | 424               | Matlak            | Robert      | Odpra           | covaná doba           |                              | 6:00 | 0              | 100              |
| Warszawa - PL                 | 424               | Matlak            | Robert      | Montá           | ž                     |                              | 6:00 | 0              | 100a             |
| Warszawa - PL                 | 424               | Rajskup           | Jan         | Odpra           | covaná doba           |                              | 5:15 | 0              | 100              |
| Warszawa - PL                 | 424               | Rajskup           | Jan         | Montá           | ž jízda               |                              | 5:15 | 0              | 100b             |
| Warszawa - PL                 | 424               | Cienciala         | Tomáš       | Odpra           | covaná doba           |                              | 5:15 | 0              | 100              |